## 大阪電気通信大学図書館 発行 2023.6.20

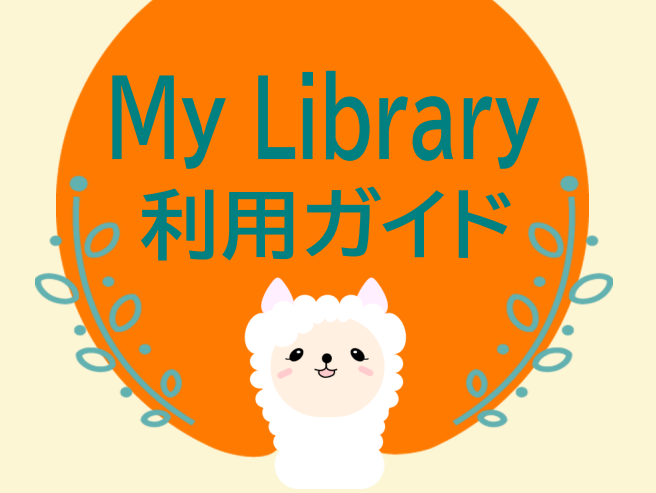

My Libraryは、 図書館が提供するオンライン・サービスや、 よく使うWeb上の情報源を活用できる 「あなた専用」のポータルサイトです。

## My Libraryの便利な機能

A.電子書籍の閲覧
B.各種おしらせの確認
C.貸出・予約状況の確認
D.ブックシェルフの利用
E.利用者レビュー
F.メールアドレスの追加
G.貸出延長(条件があります)
H.予約の解除
I.貸出履歴の確認
J.アラートメール配信
K.図書の予約

K 図書の予約

※検索方法については図書館利用ガイドを参照してください。

| 詳細検索 →<br>図書 [詳細] | - 一覧 [部分-<br>本当の自由を                  | -致]お金の大等<br>:手に入れるお | e<br>金の大 | 学 / 西②リベ大学長著                                                                           |         |     | この資料       | のURL<br>をブッ | - (パーマリンク) ・パーマリンクについ<br>クシェルフに登録 ・ブックシェルフとは |
|-------------------|--------------------------------------|---------------------|----------|----------------------------------------------------------------------------------------|---------|-----|------------|-------------|----------------------------------------------|
| 書情報詳細             |                                      |                     |          |                                                                                        |         |     |            |             |                                              |
|                   |                                      |                     |          | 印 刷 ダウンロード                                                                             | Email   | ○簡易 | • 詳細   🔽   | f           |                                              |
| 項目名               |                                      |                     |          | 内容                                                                                     |         |     |            |             | *3088*95.415                                 |
| 書誌ID              | 10003915                             | 23                  |          |                                                                                        |         |     |            |             |                                              |
| 回雜/和洋             | 図書/和書                                |                     |          |                                                                                        |         |     |            |             | 00 775                                       |
| NII書誌番号           | BC008582                             | 1X                  |          |                                                                                        |         |     |            |             | Reverse 00                                   |
| OL                | [ISBN]9784023318786 [PRICE]本体1400円+税 |                     |          |                                                                                        |         |     |            | 十学          |                                              |
| 8名/著者             |                                      |                     |          |                                                                                        |         |     |            |             |                                              |
| 出版事項              | 東京:朝日                                | 新聞出版,20             | 20.6     |                                                                                        |         |     |            |             |                                              |
| S RB              | 269p:挿[                              | 3;21cm              |          |                                                                                        |         |     |            |             | ちつの力が身につく                                    |
| 他の書名              | VT:お金の                               | 大学:本当の自             | 由を       | 手に入れる                                                                                  |         |     |            |             | MILLENT F777                                 |
| 會者情報              | ▶両のリペ:                               | 大学長川リョウ             | οIJ      | ベダイ ガクチョウ <da19< td=""><td>556477&gt;</td><td></td><td></td><td></td><td></td></da19<> | 556477> |     |            |             |                                              |
| 计频槽目              | ▶ NDC8:59                            | 1                   |          |                                                                                        |         |     |            |             |                                              |
| 資源目               | ▶ NDC9:59                            | 1:家庭経済.経            | 営        |                                                                                        |         |     |            |             |                                              |
| 计频應目              | + NDC10:591                          |                     |          |                                                                                        |         |     |            |             |                                              |
| 類標目               | NDLC:EF                              | 21                  |          |                                                                                        |         |     |            |             |                                              |
| 相                 | ▶ BSH:家庭                             | 経済                  |          |                                                                                        |         |     |            |             |                                              |
| 特名                | NDLSH:                               | 健経済                 |          |                                                                                        |         |     |            |             | 他のテータベームで見る                                  |
| 牛名                | NDLSH:                               | 儲法                  |          |                                                                                        |         |     |            |             | NDL Search                                   |
|                   |                                      |                     |          |                                                                                        |         |     |            |             | ▶ NII Webcat Plus                            |
|                   |                                      |                     |          |                                                                                        |         |     |            |             | CiNii Books                                  |
| 媒体                | 請求做号                                 | 資料ID                | 巻        | 所在                                                                                     | 状態      | 予約  | 返却予定       | 論文          | OCLC WorldCat                                |
|                   | ▶ 591/H                              | 02050552            |          | 本館:第二開架                                                                                | 貸出中     | 1   | 2021/09/23 |             | * Google                                     |

同じ本が複数冊ある場合、1冊に予約をかけることで 複本すべてに予約がかかります。ただし複本に1冊でも 「配架済」のものがあれば予約できません。

②注意事項を必ずお読みください。受取希望図書館を 選択し 予約 ボタンをクリックします。

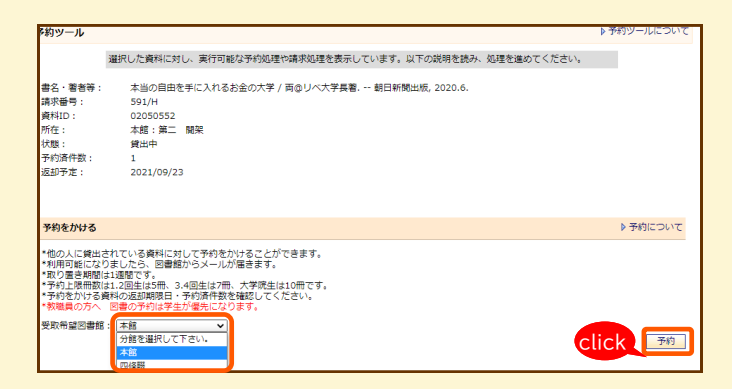

## ③MC2から発行されたID・パスワードを入力し

**実 行 ボタンをクリックします。** 

| ユーザ認証 |        |           |
|-------|--------|-----------|
|       | 利用者ID: | <u>`</u>  |
|       | パスワード: |           |
|       |        | click 美 行 |

## ④予約内容を確認してください。

間違いがなければ (また) ボタンをクリックします。

| Welcome! it.                                                                     | 6                                  | プロフィール変更 |  |  |  |  |  |  |
|----------------------------------------------------------------------------------|------------------------------------|----------|--|--|--|--|--|--|
| ? もし                                                                             | 場合はこちらから再ログイン トログイン<br>ちらから トログアウト |          |  |  |  |  |  |  |
| 『詳細検索 → > 一覧 [部分一致]お金の大学<br>→ 2回憲 [評細)た為の目前を学に入れるお金の大学 / 両ゆりへ大学長著<br>→ 予行: 義邦ツール |                                    |          |  |  |  |  |  |  |
| 予約確認 ♪予約につい                                                                      |                                    |          |  |  |  |  |  |  |
| 本当の自由を手に入れるお金の大学 / 両@リベ大学長著 朝日新聞出版, 2020.6.                                      |                                    |          |  |  |  |  |  |  |
| 項目名                                                                              | 内容                                 |          |  |  |  |  |  |  |
| 請求番号                                                                             | 591/H                              |          |  |  |  |  |  |  |
| 資料ID                                                                             | 02050552                           |          |  |  |  |  |  |  |
| 所在                                                                               | 本館:第二 開架                           |          |  |  |  |  |  |  |
| 状態                                                                               | 貸出中                                |          |  |  |  |  |  |  |
| 予約済件数                                                                            | 1                                  |          |  |  |  |  |  |  |
| 返却予定                                                                             | 2021/09/23                         |          |  |  |  |  |  |  |
| 受取希望図書館                                                                          |                                    |          |  |  |  |  |  |  |
|                                                                                  | 実行 キャンセル                           |          |  |  |  |  |  |  |

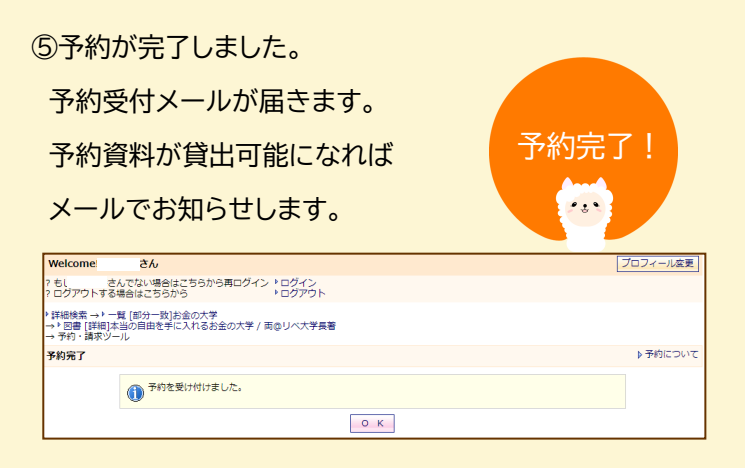

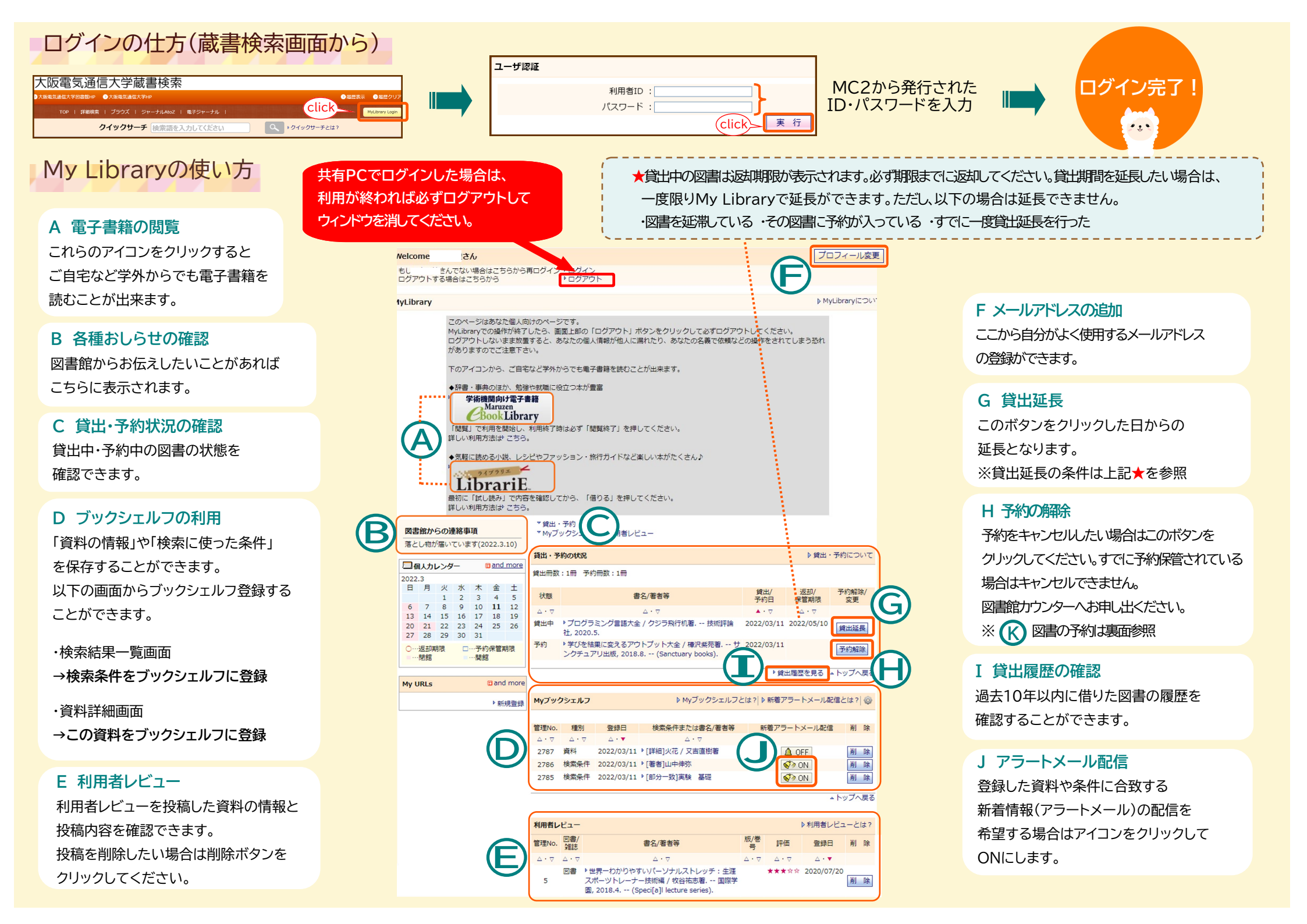